デジタルアーカイブ福井 利用ガイド2

## 「詳細検索で古文書を探す」

1 「デジタルアーカイブ福井」のトップページで「詳細検索」を選択します。

| デジタルア-<br>福井県文書館・図書館・ふるさ                                                                     |                                                                                                    |  |
|----------------------------------------------------------------------------------------------|----------------------------------------------------------------------------------------------------|--|
| 公開館一覧                                                                                        | ● 簡易検索 》 ● 詳細検索 》 ● 人物文献検索                                                                                                    |  |
| <ul> <li>► 福井県文書館</li> <li>► 福井県立図書館</li> <li>► 福井県ふるさと文学館</li> <li>► 福井県型政情報センター</li> </ul> | エーワードでさがす     「詳細条件でさがす     「詳細条件でさがす     「ふくいの人物文献をさがす     福井県文書館からのお知らせ     「     「     「     「     「     」     「     」     「     」     「     」     「     」     「     」     」     「     」     」     「     」     」     」     」     「     」     」     」     、     「     」     、     」     、     、     、     にの人物文献をさがす     「     」     、     、     、     、     、     、     、     、     、     、     、     、     、     、     、     、     、     、     、     、     、     、     、     、     、     、     、     、     、     、     、     、     、     、     、     、     、     、     、     、     、     、     、     、     、     、     、     、     、     、     、     、     、     、     、     、     、     、     、     、      、      、      、      、      、      、      、      、      、      、      、      、      、      、      、      、      、      、      、      、      、      、      、      、      、      、      、      、      、      、      、      、      、      、      、      、      、      、      、      、      、      、      、      、      、      、      、      、      、      、      、      、      、      、      、      、      、      、      、      、      、      、      、      、      、      、      、      、      、      、      、      、      、      、      、      、      、      、      、      、      、      、      、      、      、      、      、      、      、      、      、      、      、      、      、      、      、      、      、      、      、      、      、      、      、      、      、      、      、      、      、      、      、      、      、      、      、      、      、      、      、      、      、      、      、      、      、      、      、      、      、      、      、      、      、      、      、      、      、      、      、      、      、      、      、      、      、      、      、      、      、      、      、      、      、      、      、      、      、      、      、      、      、      、      、      、      、      、      、      、      、      、      、      、      、      、      、      、      、      、      、      、      、      、      、      、      、      、      、 |  |
|                                                                                              | 2021年09月23日<br>福井新聞・大阪朝日新聞(福井版)の記事約27,900件を新たに追加しました。(新聞記事)                                                                                                    |  |
| リンク集 ※                                                                                       | 2021年08月18日<br>令和2年度収集の福井県行政刊行物デジタル資料249件を公開しました。(デジタル資料)                                                                                                    |  |
|                                                                                              | 2021年08月17日<br>高見順関連資料(原稿・愛用品等)67件を公開しました。(ふるさと文学館資料)                                                                                                    |  |
|                                                                                              | 2021年07月03日<br>平成20年(2008)4月~9月の福井新聞(縮刷版)の記事見出しを6,730件公開しました。(新聞記事)                                                                                                    |  |
| 外子変換表 》                                                                                      | 2021年07月01日<br>新たな資料928件を公開しました。(古文書)                                                                                                    |  |

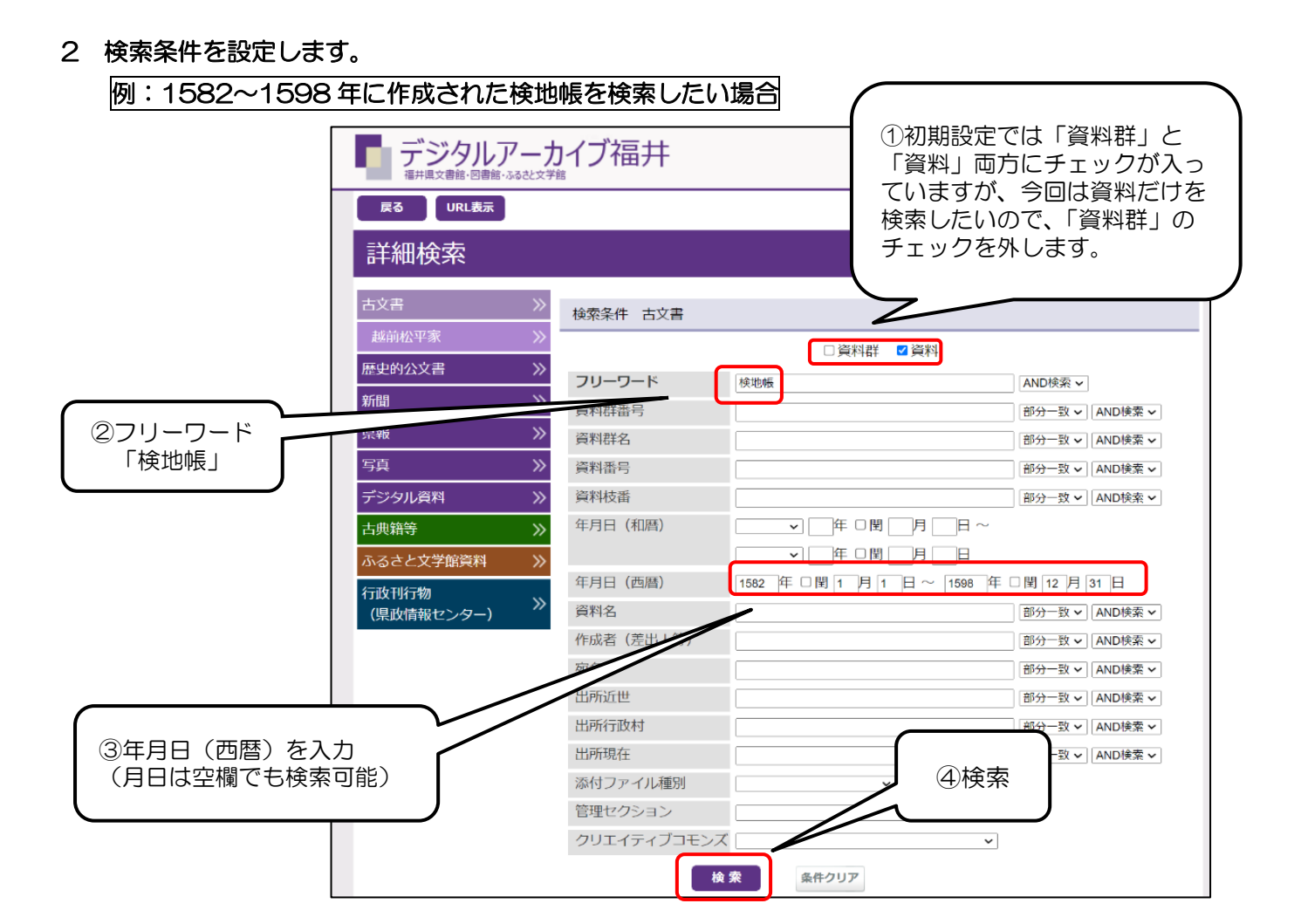

3 検索結果が表示されます。

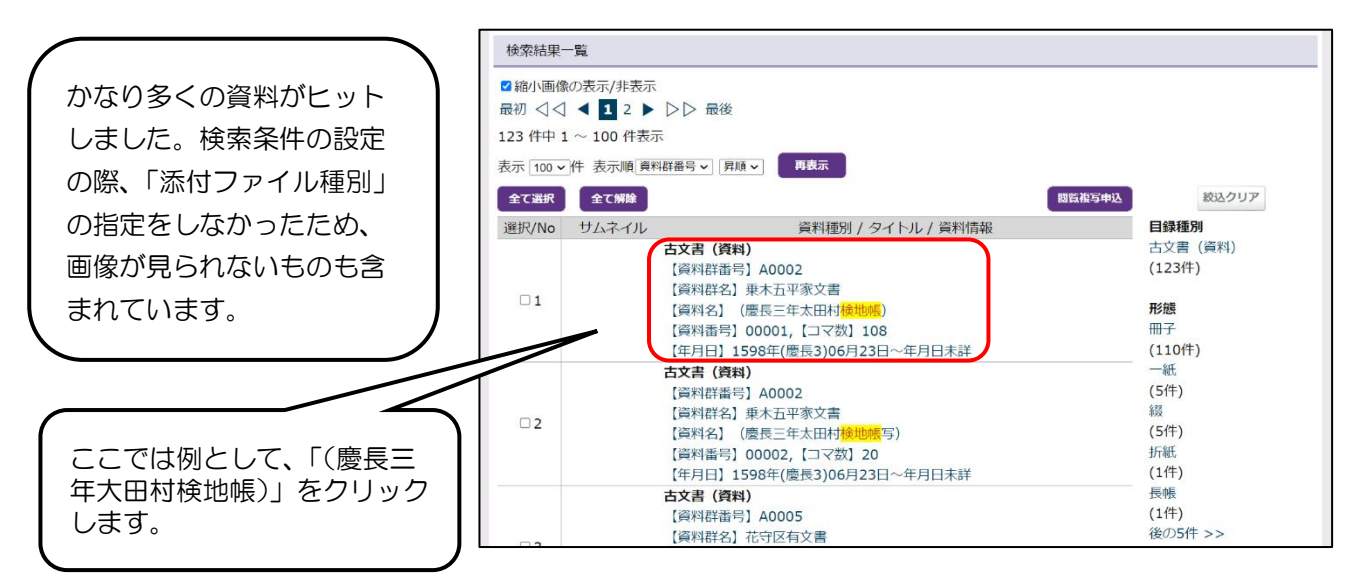

## 4 資料の目録情報が表示されます。

残念ながらこの資料の画像は福井県文書館内限定公開のため、ご自宅等では閲覧できません。

| (慶長三年太田村検地帳)     |                                          | (慶長三年太田村検地帳)                          |
|------------------|------------------------------------------|---------------------------------------|
| 反る 目録 覧に反る URL表示 | C4/~                                     |                                       |
| 詳細 画像 一覧         |                                          |                                       |
| 目绿種別             | 古文書 (資料)                                 | この資料は文書館内で問題できます。                     |
| 資料群番号            | A0002                                    |                                       |
| 資料群名             | 乘木五平东文書                                  |                                       |
| 資料番号             | 00001                                    | ٠                                     |
| デジタル             |                                          |                                       |
| コマ数              | 108                                      | この資料は文書館内で閲覧できます。                     |
| 形態               | 冊子                                       |                                       |
| 原本有無             | 無                                        |                                       |
| 年月日              | 1598年(慶長3)06月23日~年月日未詳                   |                                       |
| 資料名              | (慶長三年太田村検地帳)                             |                                       |
| 作成者(差出人等)        |                                          |                                       |
| 宛名               |                                          |                                       |
| 渠史収载             |                                          | しての資料は又書館内で間首できます。                    |
| 県史以外の収載          |                                          |                                       |
| 閲覧の可否            | 公開                                       |                                       |
| 偏考               |                                          |                                       |
| 管理セクション          | 福井県文書館                                   |                                       |
| 複製本番号・ベージ        | A0004-p1~p109                            |                                       |
| 分類               |                                          |                                       |
| 数                |                                          |                                       |
| 大きさ              |                                          |                                       |
| 利用上の注記 (原本閲覧)    | 文書館では原本は収蔵しておりません。代替物(写真複製本・画像)をご利用ください。 |                                       |
| 利用上の注記 (二次利用)    | 文書館に事前にお問い合わせください(0776-33-8890)。         |                                       |
|                  |                                          | ● H-Fーの押下で、ナビゲーションウインドウ表示/非表示が切り替わります |

上記のような表示の場合、画像を閲覧するには以下の2つの閲覧方法があります。 ①福井県文書館内に設置されている端末を使って閲覧する。 ②「閲覧複写申込」を行い、福井県文書館内で資料の複製本を閲覧する。 →「閲覧複写申込」の方法については、<u>利用ガイド5</u>で紹介しています。